## How to open ports in your modem router firewall

This document details how to set port forwarding rules in your modem/router firewall

Please note: It is recommended to set the device you are opening ports for (PC, Xbox, PlayStation, etc.) with a static IP address. Please see your device instructions on how to manually set an IP address.

**Step 1.** When prompted type in the Username and Password and then click on the "Log In" button. If you have not changed the password for the modem administration, the factory settings are:

## Username: admin

## Password: admin

| ((-)(-)) (-) (-)(-)(-)(-)(-)(-)(-)(-)(-)(-)(-)(-)(-)( |                                 | - 🗟 🖒 🏉 192.168.1.1                       | × | ₩ ☆ ₩                     |
|-------------------------------------------------------|---------------------------------|-------------------------------------------|---|---------------------------|
| Product: DSL-2770L                                    |                                 |                                           |   | Firmware Version: AU_1.03 |
| D-Link                                                | ć                               |                                           |   |                           |
|                                                       | LOGIN<br>Log in to the router : | User Name : ladmin                        |   |                           |
|                                                       |                                 | Password : ••••• •                        |   |                           |
|                                                       |                                 |                                           |   |                           |
| BRÓADBAND                                             |                                 |                                           |   |                           |
|                                                       |                                 | Copyright © 2012-2014 D-Link Systems,Inc. |   |                           |

If you cannot recall the password you assigned to your modem you will need to reset the modem to factory defaults by pressing the reset button for 10 seconds. Please note that this will revert all the settings in the modem to factory settings and you will have to reconfigure it with your Internet settings and Wireless security. Make sure you have your Internet account details (given by your Internet Provider) handy. Step 2.After logging in you will be presented with the modem's configuration pages.Click on [ADVANCED] > [Virtual Server]:

| (-) (2 http://1    | 192.168.     | 1.1/                                                                                                    |             | - ⊠ ¢     | ROUTER : | Advanced | / Virtu ×      |                           |
|--------------------|--------------|----------------------------------------------------------------------------------------------------|-------------|-----------|----------|----------|----------------|---------------------------|
| Product: DSL-2770L |              |                                                                                                    |             |           |          |          |                | Firmware Version: AU_1.03 |
| D-Lin              | k            |                                                                                                    |             |           |          |          |                |                           |
| DSI .27701         |              | SETUP                                                                                                    | AD          | VANCED    | MAINT    | NANCE    | STATUS         | HELP                      |
| Virtual Server     | VIR          | TUAL SER                                                                                                    | VER         |           |          |          |                | Helpful Hints             |
| QoS Setup          | This<br>netw | This is the ability to open ports in your router and re-direct data through those ports to a single PC on your Name drop down menu for a list of predefined |             |           |          |          |                |                           |
| Outbound Filter    |              | Well known services select one X Conv to ID X                                                                                                    |             |           |          |          |                |                           |
| Inbound Filter     |              | Use schedule ruleALWAYS ON V                                                                                                    |             |           |          |          |                |                           |
| Wireless Filter    | More         |                                                                                                    |             |           |          |          |                |                           |
| DDNS Setup         | VIR          | TUAL SER                                                                                                    | VERS LIST   |           |          |          |                |                           |
| Firewall & DMZ     | ID           | Service<br>Ports                                                                                                    | Server      | IP : Port | PROTOCOL | Enable   | Schedule Rule# |                           |
| Advanced ADSL      | 1            | 3389                                                                                                    | 192.168.1.9 | : 3389    | вотн 🗸   |          | Add New Rule   |                           |
| Advanced Wireless  | 2            |                                                                                                    |             |           | вотн 🗸   |          | Add New Rule   |                           |
| Advanced LAN       | 3            |                                                                                                    |             | :         | вотн 🗸   |          | Add New Rule   |                           |
| SNMP Setun         | 4            |                                                                                                    |             |           | вотн 🗸   |          | Add New Rule   |                           |
| Remote Management  | 5            |                                                                                                    |             |           | вотн 🗸   |          | Add New Rule   |                           |
| Routing            | 6            |                                                                                                    |             |           | вотн 🗸   |          | Add New Rule   |                           |
| IPv6 Firewall      | 7            |                                                                                                    |             | :         | вотн 🗸   |          | Add New Rule   |                           |
| Budget Quota       | 8            |                                                                                                    |             |           | BOTH V   |          | Add New Rule   |                           |
| Parental control   | 9            |                                                                                                    |             | :         | вотн 🗸   |          | Add New Rule   |                           |

**Step 3.** Fill in the fields for a "Virtual Servers List Entry" (we are opening ports for Remote Desktop service as an example)

- Service Ports: enter the port you want to open
- Server IP: type in the IP address of the device you are opening ports for (PC, Xbox, PlayStation, etc.)
- Server Port: same as Service Port
- Protocol: select "BOTH" if not sure
- Check the "Enable" box

| VIRTUAL SERVERS LIST |                  |                    |          |        |                |  |  |  |
|----------------------|------------------|--------------------|----------|--------|----------------|--|--|--|
| ID                   | Service<br>Ports | Server IP : Port   | PROTOCOL | Enable | Schedule Rule# |  |  |  |
| 1                    | 3389             | 192.168.1.9 : 3389 | BOTH 🗸   |        | Add New Rule   |  |  |  |
| 2                    |                  |                    | BOTH 🗸   |        | Add New Rule   |  |  |  |
| 3                    |                  | :                  | BOTH 🗸   |        | Add New Rule   |  |  |  |

**Step 4.** After adding all the required rules click on the [Apply Settings] button at the bottom of the page.

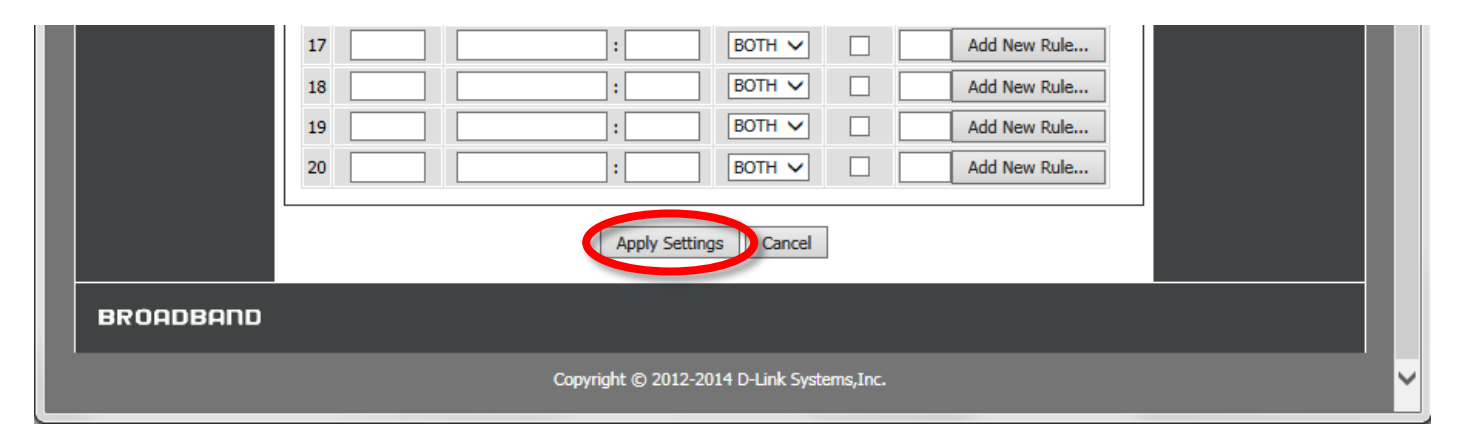

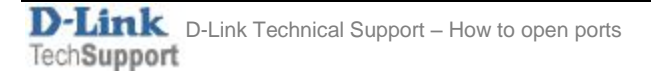